## Nascondere un file

ATTENZIONE: La prima cosa da fare sempre, prima di fare modifiche è attivare la **"modalità modifica"** che si trova in basso a destra.

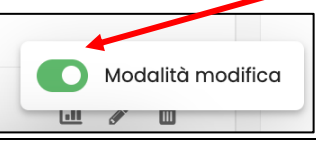

## 1. Nascondere il file

Su Discere è possibile nascondere un file alla vista degli studenti. Per nasconderlo occorre premere sui tre puntini che si trovano a destra dei file. Si aprirà un menù e basterà cliccare sull'icona a forma di occhio (Nascondi) che si trova accanto al file. In questo modo il file sarà ancora presente sulla pagina del corso na gli studenti non lo vedranno.

| 🗇 Dashboard              |          | Kaltura Video Resource<br>Lezione per professori - Esperienze su Kaltura 🖉 |                                                                                                    |          |
|--------------------------|----------|----------------------------------------------------------------------------|----------------------------------------------------------------------------------------------------|----------|
| Η Calendario             |          | Condizioni per l'accesso: Appartenere al gruppo Professori                 |                                                                                                    |          |
| 🖂 File personali         |          |                                                                            |                                                                                                    |          |
| 🗅 Deposito dei contenuti | Đ        | Cartella                                                                   |                                                                                                    |          |
|                          |          |                                                                            |                                                                                                    |          |
|                          | $\Box$   | Risorsa<br>FILE PROVA                                                      | i de la companya de la companya de la companya de la companya de la companya de la companya de la companya de l |          |
| Kaltura Media Gallery    |          |                                                                            | 🖉 Impostazioni                                                                                                  |          |
| Media Gallery            | $\Theta$ | Risorsa<br>Elenco tesi licenza 2009–2022 🖉                                 | + Sposta                                                                                                    |          |
|                          |          |                                                                            | 💿 Nascondi                                                                                                    |          |
|                          |          |                                                                            | C Duplica                                                                                                    |          |
|                          | +        | Aggiungi un'attività o una risorsa                                         | <i>2</i> ₊ Ruoli                                                                                                |          |
|                          |          |                                                                            | 🕆 Elimina                                                                                                    |          |
|                          |          | Aggiungi argomento                                                         | Modalità                                                                                                    | modifica |

Il file da quel momento in poi diventerà di color grigio con un'etichetta arancione che indicherà che il file è nascosto. Il docente potrà renderlo visibile in qualsiasi momento cliccando nuovamente sull'icona a forma di occhio (Visualizza).

| Dashboard Calendario File personali        | Kaltura Video Resource         Lezione per professori - Esperienze su Kaltura          Condizioni per l'accesso: Appartenere al gruppo Professori | :                                      |
|--------------------------------------------|----------------------------------------------------------------------------------------------------|----------------------------------------|
| <ul> <li>Deposito dei contenuti</li> </ul> | Cartella<br>Metodologia 2                                                                                                    | ÷                                      |
| C I miei corsi 6                           | FILE PROVA 2<br>Sourcesta agli studenti                                                                                                    | :<br>🖉 Impostazioni                    |
| Media Gallery                              | Elenco tesi licenza 2009-2022 🖉                                                                                                    | ++ Sposta<br>∅ Visualizza<br>© Duplica |
|                                            | + Aggiungi un'attività o una risorsa                                                                                                    | 2. Ruoli  Elimina Modalità modifica    |